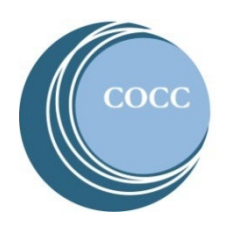

## College NOW

High School Faculty Instructions Activating Your COCC Bobcat Web Account

Below are instructions on how to activate your COCC Bobcat Web Account as a College Now high school faculty. You need to activate your Bobcat Web Account to review and check your class rosters as well as enter final grades.

1. Visit <u>cocc.edu</u> and click on College Now under the "Academics" tab.

| CEN        | TRAL OREG<br>unity college | ON                                |                                 | Directo |
|------------|----------------------------|-----------------------------------|---------------------------------|---------|
| Admissions | Academics                  | Services                          | Campuses                        | Commu   |
|            | Academic<br>Calendar       | Degrees and<br>Classes            | eLearning<br>Adult Basic Skills | Skills  |
| Z          | Academic<br>Programs       | College Catalog<br>Class Schedule | College Now<br>STEP/PTO         |         |
| 1          |                            | Academic Advising                 | JIU                             |         |

2. Select "High School Faculty".

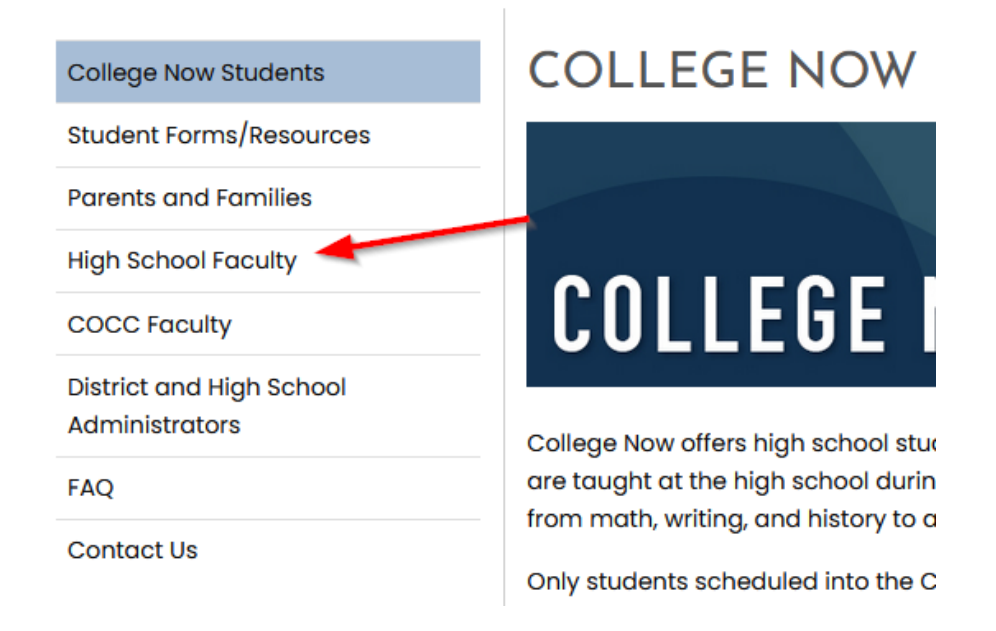

3. Select "COCC Password Manager".

## HIGH SCHOOL FACULTY

Welcome! Below you will find important information for teaching College Now courses through COCC as well as accessing your Bobcat Web account to view rosters and enter grades.

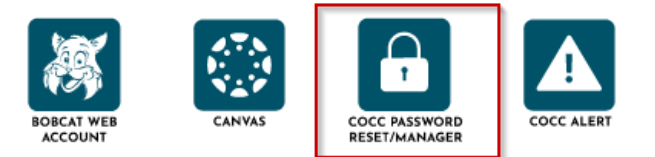

4. Enter your username. If you do not know your username select "Lookup Username."

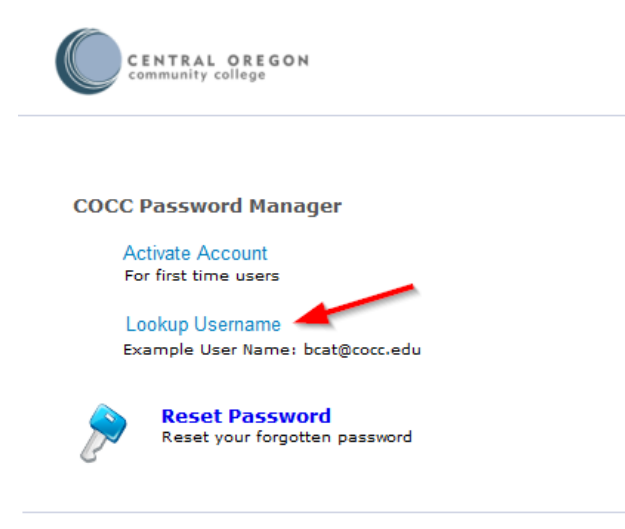

5. Enter your last name, birthday and the personal email address on file with COCC to look up your username.

## COCC User Name/email address lookup

Your COCC email address will be sent to your personal email address.

| Last name:              |              |
|-------------------------|--------------|
| Birthdate:              | (08/16/2023) |
| Personal email address: |              |

e a personal email address on file? Call Account Technical Support at 541-383-7716.

Submit

6. Check your personal email where you will have an email from COCC with your username.

7. Select "Activate Account"

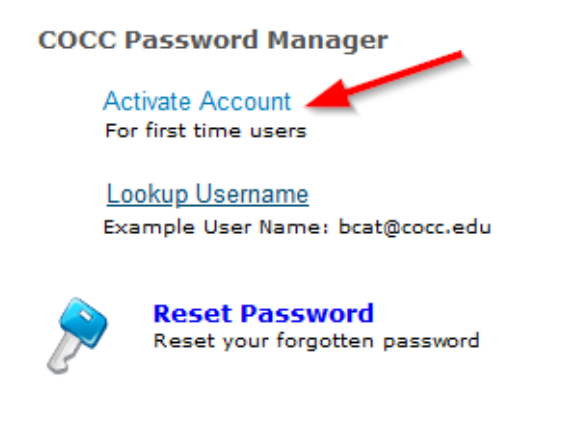

8. Enter your username and the captcha and click continue.

| Cabaa Usaanaa  | (Example : hest@cocc edu)                         |
|----------------|---------------------------------------------------|
| Enter Username | (Example : boat@cocc.edu)                         |
|                | Type the characters you see in the picture below. |
|                |                                                   |
|                | 297687                                            |
|                |                                                   |
|                |                                                   |
|                | Letters are not case-sensitive 🖉 🖤                |

9. Select "Send Verification Code to my" and then select the personal email address and click continue.

| elect your email address |   |  |  |
|--------------------------|---|--|--|
| em*****@co**.edu         | ~ |  |  |
|                          |   |  |  |

10. Check your personal email again where you will have an email with the verification code.

11. Enter the verification code.

| Once you h | ave received the code, Please ente | er it in the text | ox below |  |
|------------|------------------------------------|-------------------|----------|--|
|            | Resend Code                        |                   |          |  |
|            |                                    |                   |          |  |

12. Enter a new password and click "Reset Password"

| Reset Password         |                                                                      |                       |
|------------------------|----------------------------------------------------------------------|-----------------------|
| *New Password          |                                                                      |                       |
| * Confirm New Password |                                                                      |                       |
|                        | <ul> <li>Minimum length should be at least 8</li> </ul>              |                       |
|                        | <ul> <li>Number of numerals to include 1</li> </ul>                  |                       |
|                        | <ul> <li>Must not have 5 consecutive characters</li> </ul>           | from username         |
|                        | <ul> <li>Must not contain restricted patterns <u>List</u></li> </ul> |                       |
|                        | <ul> <li>Must contain at least 1 upper case chara</li> </ul>         | acter(s)              |
|                        | <ul> <li>Must contain at least 1 lower case chara</li> </ul>         | cter(s)               |
|                        |                                                                      |                       |
|                        |                                                                      | Cancel Reset Password |

13. If you haven't already enrolled in COCC's multi-factor authentication (DUO), you must do this first before being able to log into your Bobcat Web Account. Instructions for enrolling in DUO are on the <u>College Now Faculty webpage</u>.